# Joining a Meeting from a iOS device

# Screen Sharing via AirPlay

### iOS 12+

- Step 1. Connect your iPhone/iPad to the same Wi-Fi network as your Novo device.
- Step 2. Swipe DOWN from the top-right corner of your screen to access Control Center.
- Step 3. Tap Screen Mirroring and then select the Novo device.

#### Screen Sharing via AirPlay

# iOS 11 and Older Version

- Step 1. Connect your iPhone/iPad to the same Wi-Fi network as your Novo device.
- Step 2. Swipe UP from the bottom of your screen to access Control Center.
- Step 3. Tap AirPlay and then select the Novo device.